SARAH LAWRENCE COLLEGE ONLINE BOOKSTORE

## **How To Order Course Materials**

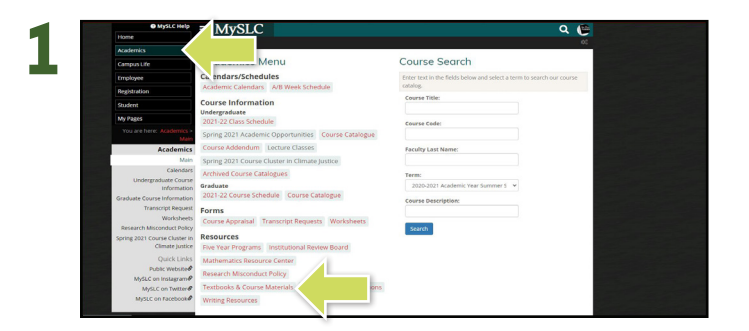

Log in to your **MySLC portal**. Select **Academics** on the left-hand dashboard and then select **Textbooks & Course Materials** under Resources.

| Sarah Lowrence College Official Bookstore                                |              |                                                                                                    |           |           | Lagh/Sign Up |
|--------------------------------------------------------------------------|--------------|----------------------------------------------------------------------------------------------------|-----------|-----------|--------------|
|                                                                          |              | SARAH LAWR                                                                                                    | ENCE      |           |              |
|                                                                          |              | E CONTRACTOR OF CONTRACTOR OF | Bookstore | -         |              |
|                                                                          | Menu V       |                                                                                                    |           | M carries |              |
| SELECT MY COURSES<br>Enter your courses believe to find your treatbasis. |              |                                                                                                    |           |           |              |
|                                                                          |              | FALL 2021                                                                                                    | Ť         |           |              |
|                                                                          | DEPARTMENT   | COURSE NUMBER                                                                                                    | SECTION   | CRN       |              |
|                                                                          | OHEM (8 v    | 10 ×                                                                                                    | e         | 50046 -   | ×            |
|                                                                          | DEPARTMENT + | COURSE NUMBER +                                                                                                    | SECTION * | CRN +     | ×            |
|                                                                          | DEPARTMENT   | COURSE NUMBER *                                                                                                    | SECTION * | CRN v     | ×            |
| ADD MORE COURSES >>>                                                     |              |                                                                                                    |           |           |              |
| FIND MATERIALS FOR 1 COURSE                                              |              |                                                                                                    |           |           |              |
|                                                                          |              |                                                                                                    |           |           |              |
|                                                                          |              |                                                                                                    |           |           |              |
|                                                                          |              |                                                                                                    |           |           |              |

Select the correct **Semester** along your Course(s) and select **Continue**.

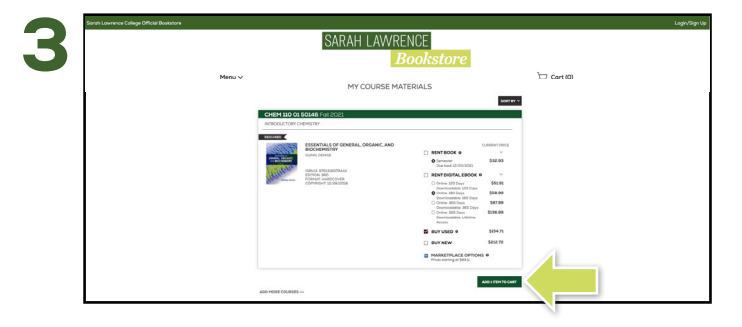

Choose the items to be purchased and select  $\ensuremath{\textbf{Add}}$  Item to  $\ensuremath{\textbf{Cart}}.$ 

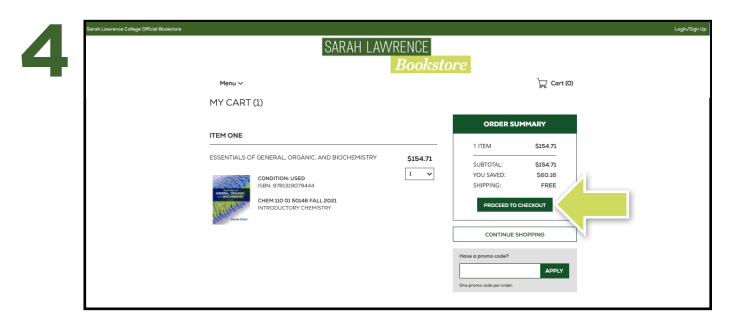

Review your order and select Proceed to Checkout.

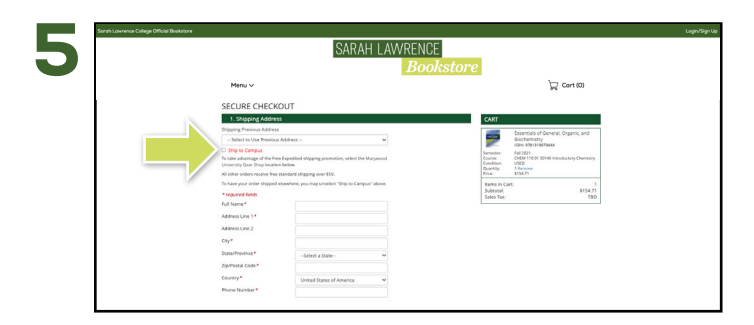

Choose to ship your books to campus or uncheck the box to ship your books to another address.

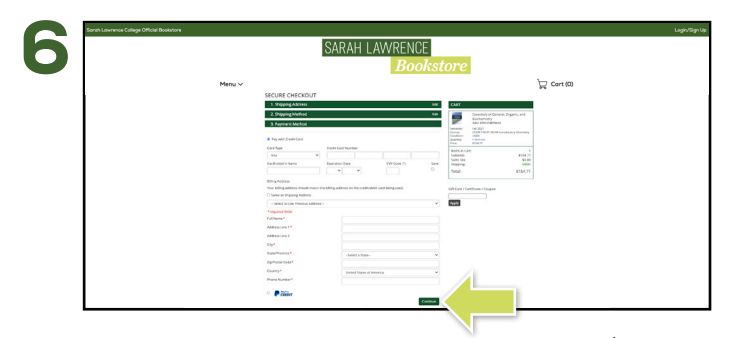

Select your method on the payment screen: credit/debit card, or PayPal. Select **Continue** to review. If a rental is selected, a credit card is required for collateral and will not be charged unless the book is returned damaged, or not returned. On the next page, select **Place Order** to receive your confirmation.